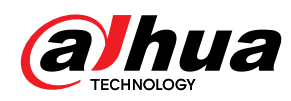

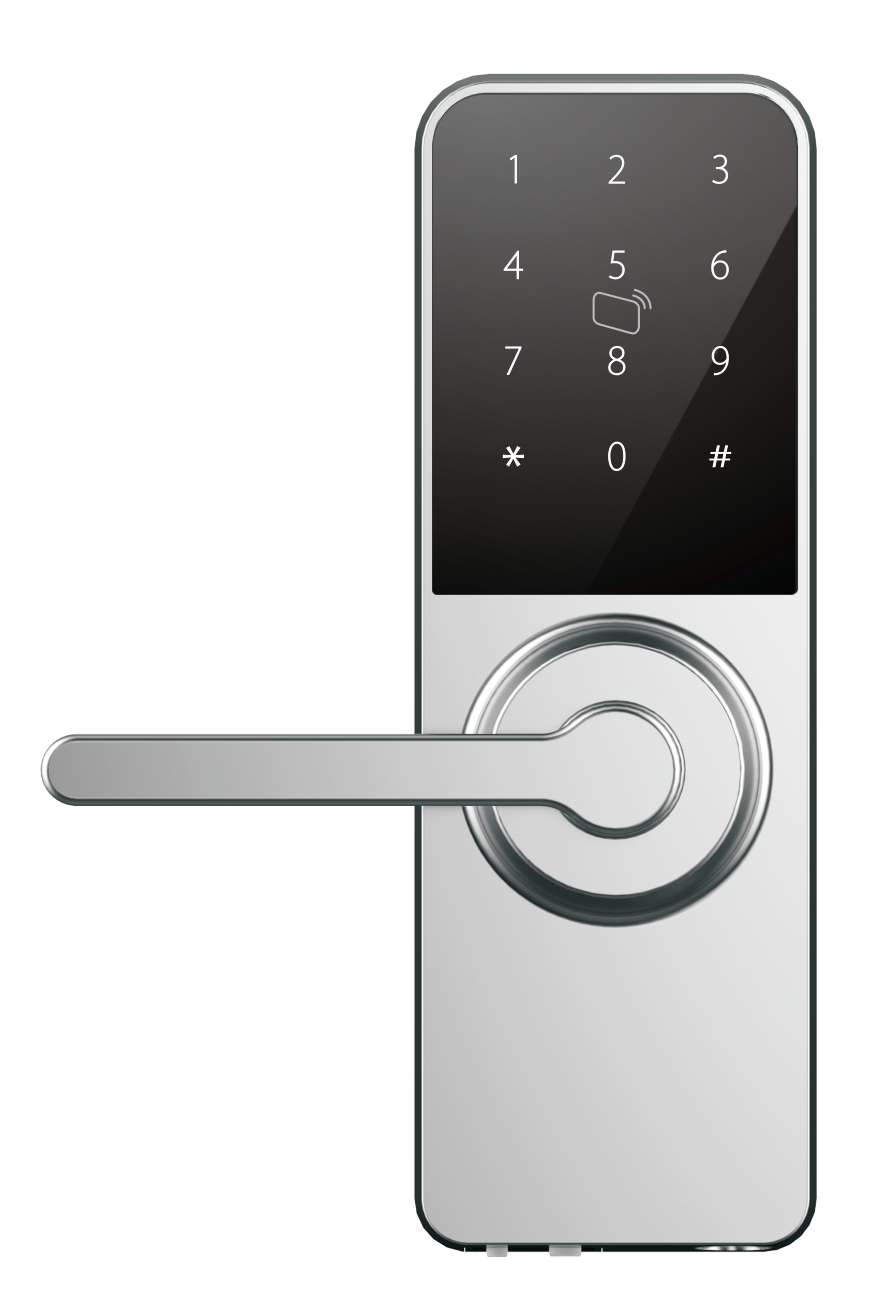

DHI-ASL2101S(銀)\_K(黑)

# 感應電子鎖使用説明

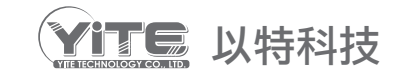

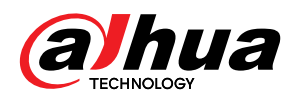

# 面版介紹

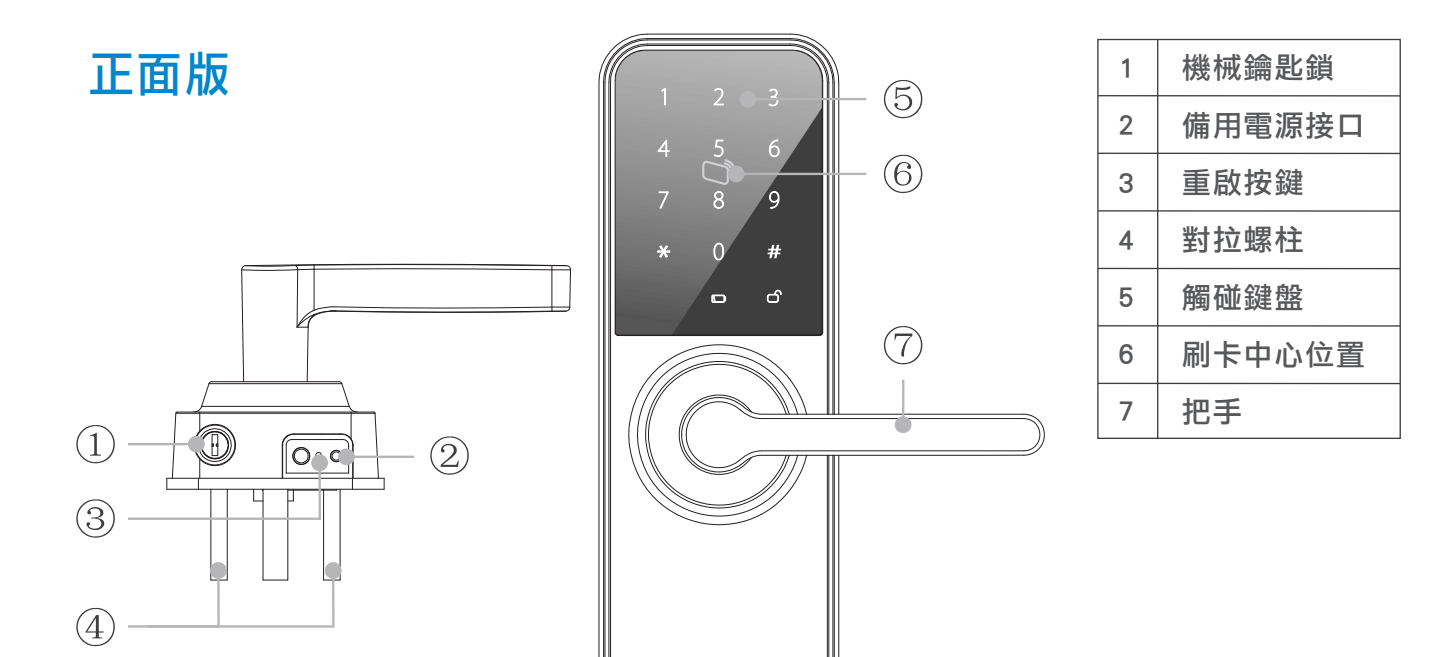

背面版

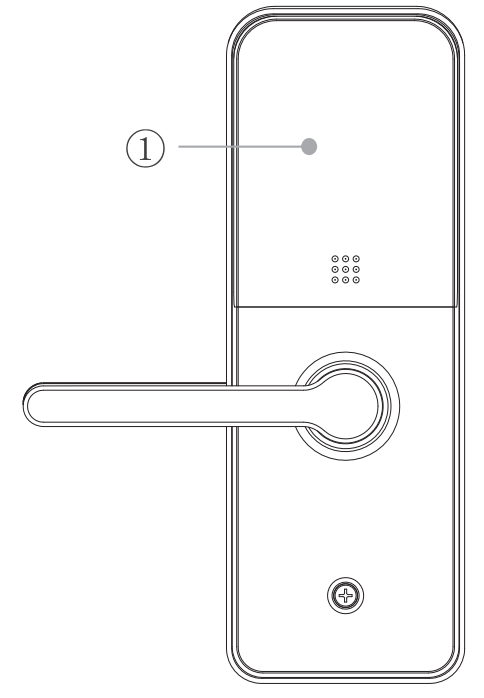

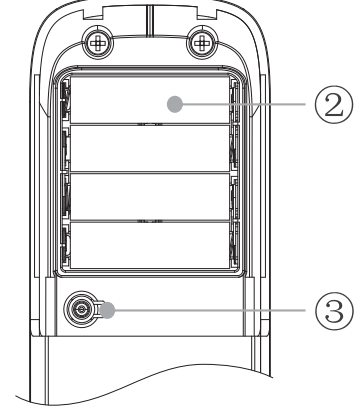

| 1 | 電池蓋 |  |  |
|---|-----|--|--|
| 2 | 電池盒 |  |  |
| 3 | 登記鍵 |  |  |

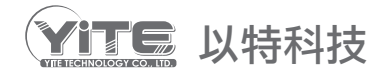

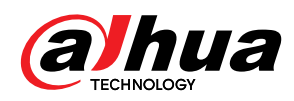

| 觸控面板指示燈説明 | $\bigcirc \hspace{15cm} \rangle$ | 一<br>直<br>顯<br>示 | ■ 刷卡中心位置                                                                                                    |
|-----------|----------------------------------|------------------|----------------------------------------------------------------------------------------------------|
|           | $\square$                        | 藍色               | ■ 有效開啟門鎖                                                                                                    |
|           |                                  | 紅色               | ■ 電池電量不足 <sup>,</sup> 需要及時跟換電池                                                                                                  |
|           | *                                | 藍色               | <ul> <li>密碼輸入狀態下,【*】不具刪除功能</li> <li>非登記模式下,長按【*】3秒可進入免擾模式設定</li> <li>登記模式下,刪除已保存的密碼、卡片、藍芽設備或<br/>無線設備,需要按【*】,再按對應的數字</li> </ul> |
|           | #                                | 藍色               | <ul> <li>登記模式下,按【#】確認登記動作</li> <li>密碼輸入狀態下,按【#】確認輸入</li> <li>非登記模式下,長按【#】3 秒可進入通道模式</li> </ul>                                  |
|           | 管理員登<br>記模式下<br>數字鍵              | 藍色               | <ul> <li>數字【1】:密碼設置</li> <li>數字【2】:卡片設置</li> <li>數字【4】:藍芽設置(只支持藍芽系列智能鎖)</li> <li>數字【5】:無線設置(只支持無線系列智能鎖)</li> </ul>              |

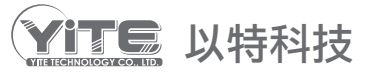

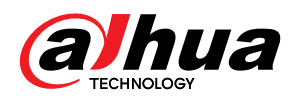

# 更換提示

使用密碼、卡片、藍芽端開門時, 電源符號紅色閃爍時如右圖所示, 這時需要盡快更換電池,否則將會 影響正常使用。

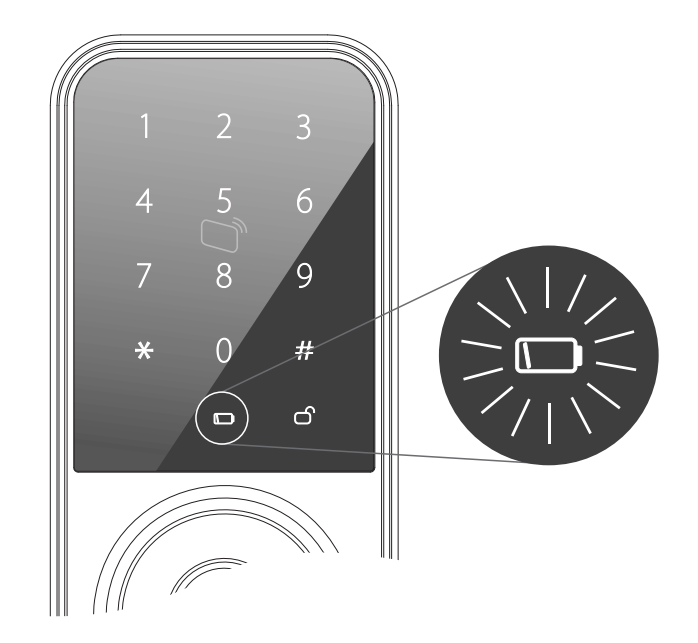

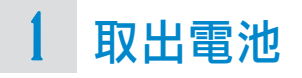

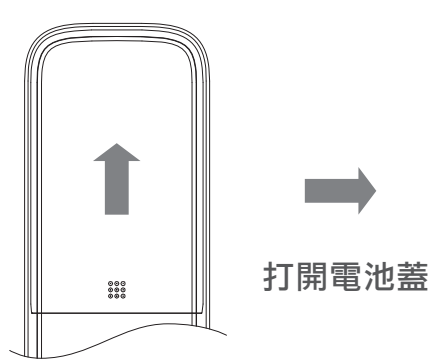

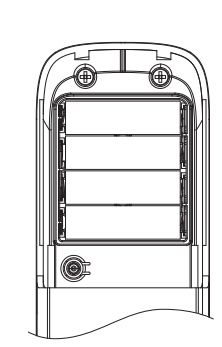

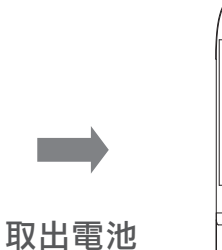

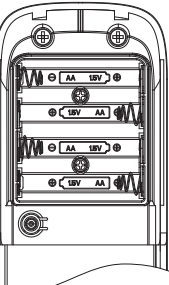

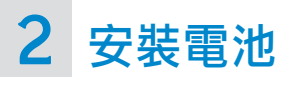

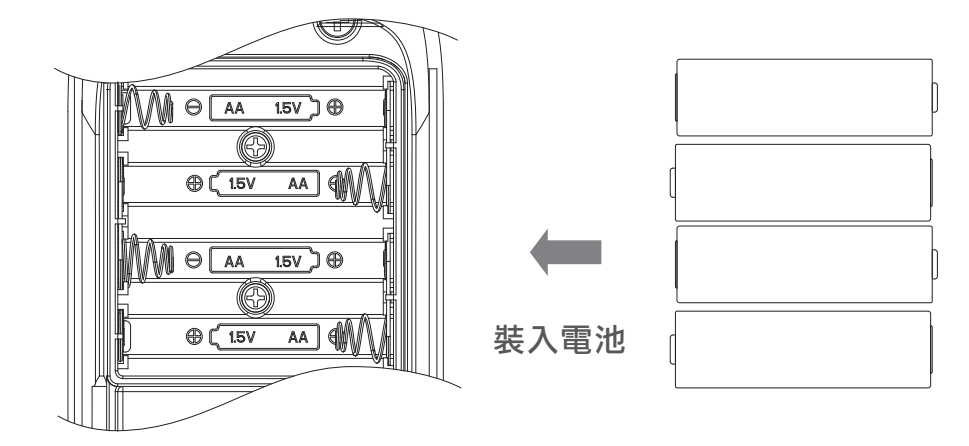

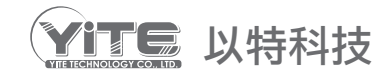

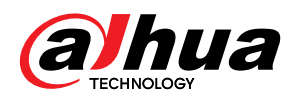

# 備用電源

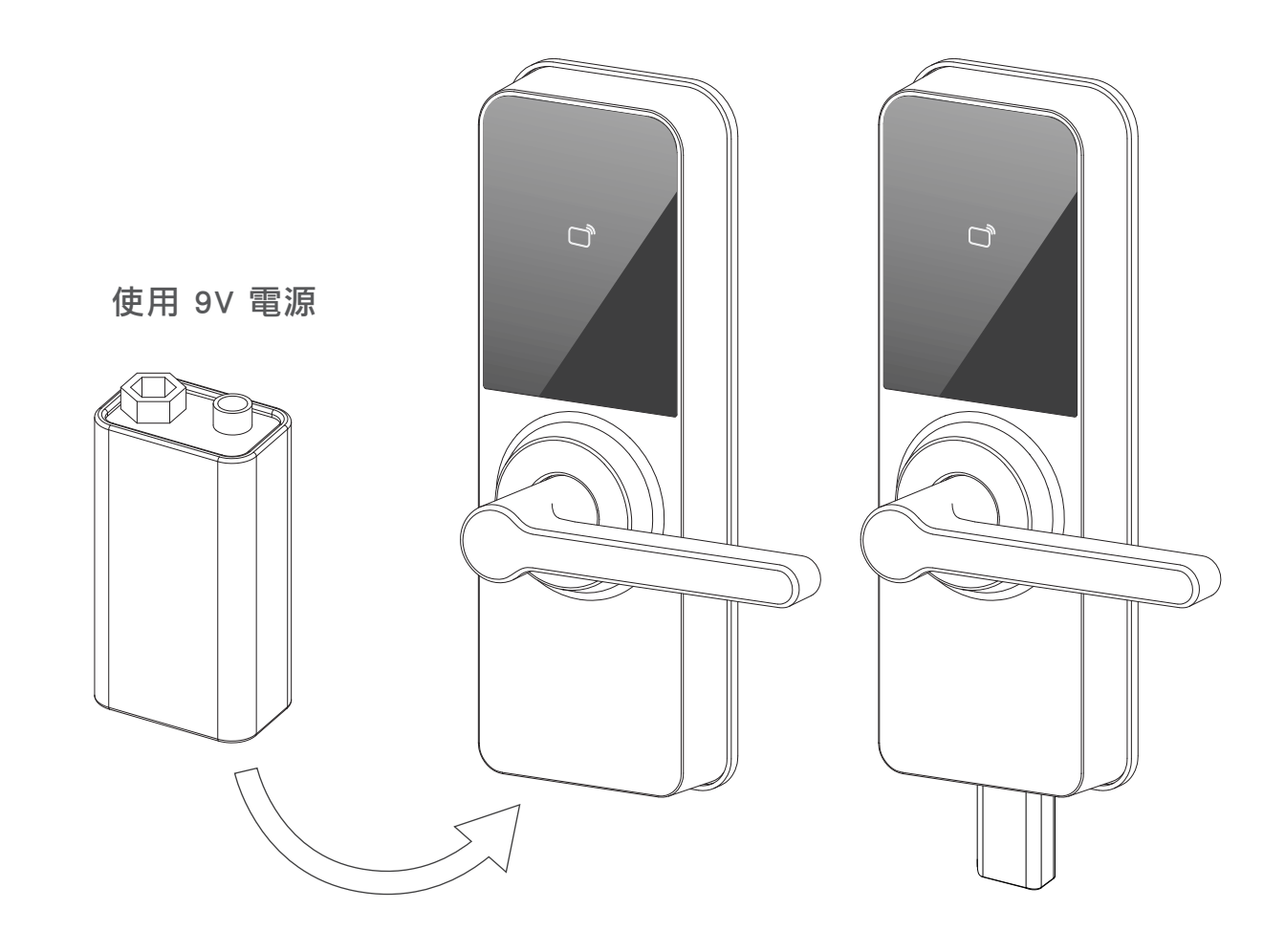

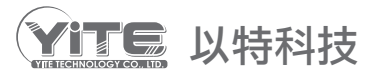

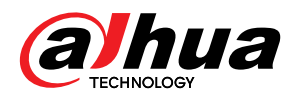

# 設備參數

| 項目     | 參數                              |
|--------|---------------------------------|
| 使用卡類型  | Mifare 1                        |
| 卡片優點   | 安全性高、可做一卡通                      |
| 感應距離   | <20mm                           |
| 感應時間   | <0.5s                           |
| 存卡容量   | 50張卡                            |
| 密碼長度   | 6位~12位                          |
| 密碼容量   | 50組                             |
| 藍芽密碼   | 8組                              |
| 運行電壓   | DC 4.8V,4顆1.5V "AA "鹼性電池        |
| 備用電源   | 9V 乾電池                          |
| 自動鎖定   | 連續3次密碼錯誤、連續5次刷卡密碼錯誤,<br>鎖定系統三分鐘 |
| 適用門厚   | 35mm~65mm                       |
| 定位尺寸   | 門邊距 50mm                        |
| 使用溫度   | -10°C ~+55°C                    |
| 相對溼度   | 10%~93%                         |
| 恢復出廠設置 | 支援                              |
| 系統復位   | 支援                              |
| 內置蜂鳴器  | 支援                              |
| 藍芽     | 支援                              |

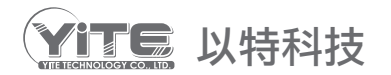

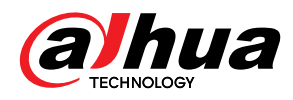

## 進入登記畫面

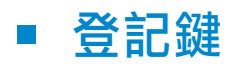

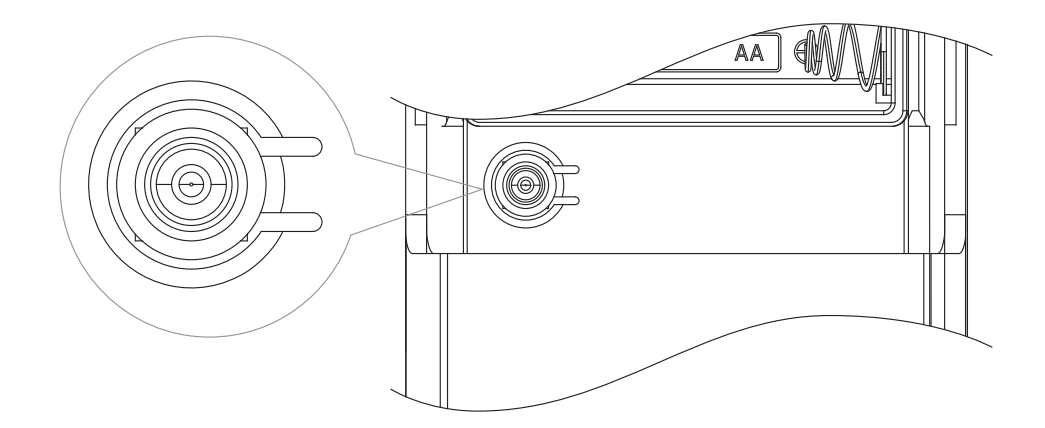

■ 登記畫面

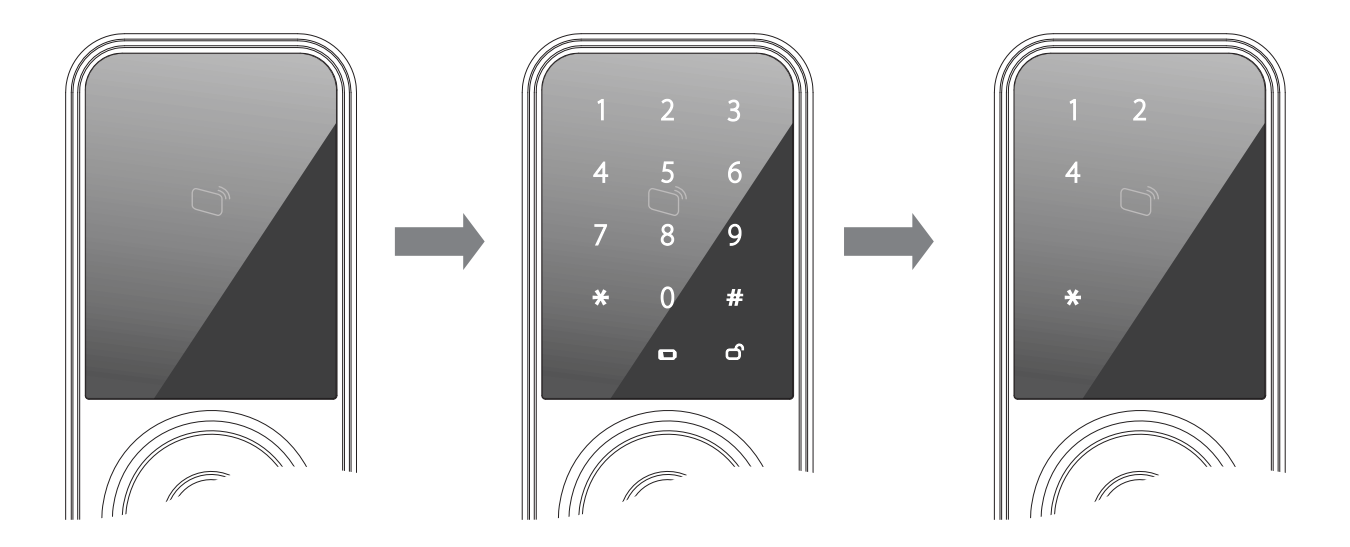

- 1. 按下登記鍵
- 2. 顯示出數字鍵,按下管理員密碼
- 3. 選擇變換密碼方式
  - 數字 1:管理員密碼以及開鎖密碼加入刪除
  - 數字 2:卡片密碼加入刪除
  - 數字 4: 藍芽開鎖密碼加入刪除

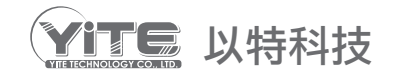

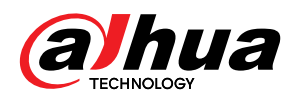

## 密碼加入操作

#### 開鎖密碼加入

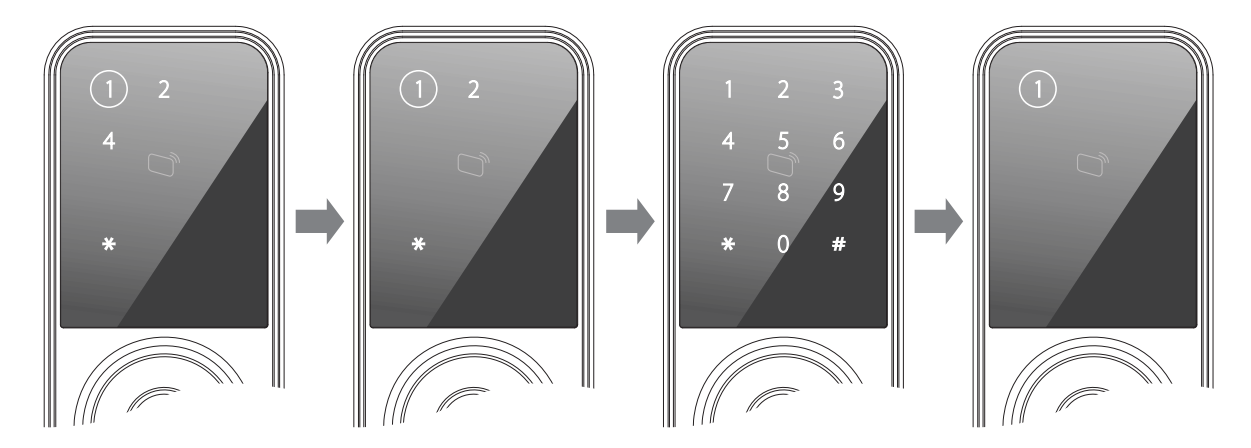

- 1. 進入登記畫面,按下登記鍵
- 2. 按 1 進入
- 3. 在按 1 進入開鎖密碼設定
- 4. 輸入 6~12 位密碼設定,會再要求重複輸入第二次密碼確認密碼
- 5. 按登記鍵回到畫面

#### 2 管理員密碼加入 (\*請務必記住密碼) 管理員密碼是跟改所有密碼權限需記住,請勿告知他人

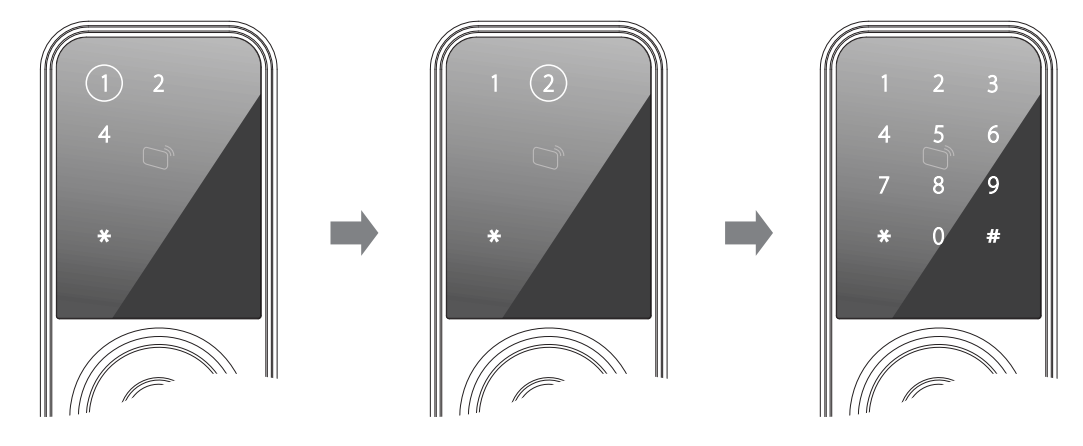

- 1. 進入登記畫面,按下登記鍵
- 2. 按 1 進入
- 3. 在按 2 進入管理員密碼設定
- 4. 輸入 6~12 位密碼設定,會再要求重複輸入第二次密碼確認密碼
- 5. 按登記鍵回到畫面

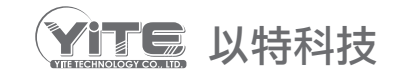

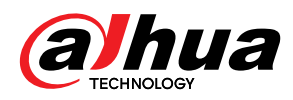

# 密碼加入操作

## 3 卡片密碼加入

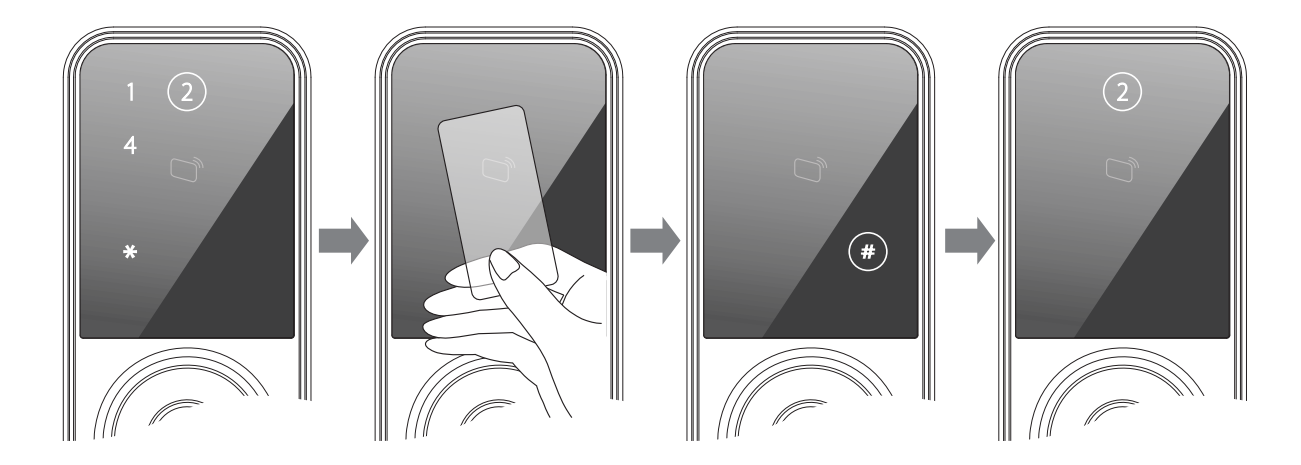

- 1. 進入登記畫面,按下登記鍵
- 2. 按 2 進入
- 3. 將卡片靠近螢幕聽到 " 嗶 " 一聲,確認卡號加入
- 4. 按下 # 進確認
- 5. 若要再加入卡片按 2, 若要結束按登記鍵

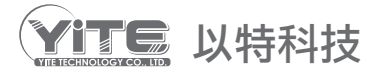

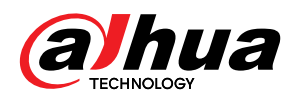

# 密碼加入操作

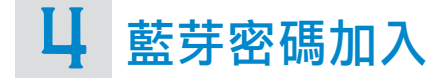

1. 下載APP軟體智能鎖 (smartlock)

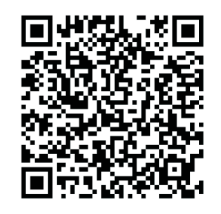

- 2. 按下登記鍵,進入登記畫面
- 3. 按 4 做藍芽配對, 如圖下:

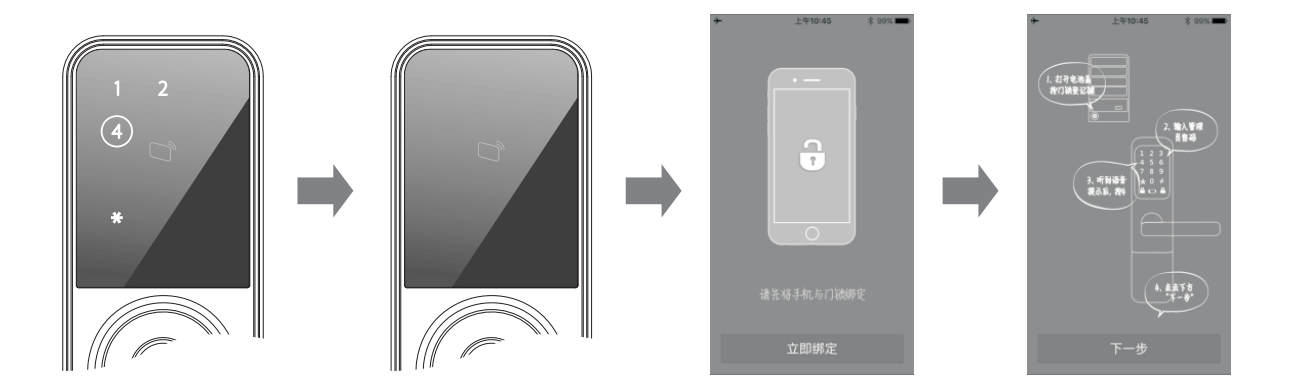

- 4. 一個門鎖最多可以與 8 個藍芽用戶建立綁定, 超過 8 個則系統會出現
  - "嗶、嗶、嗶"提示音。

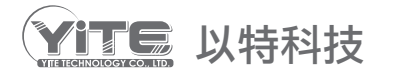

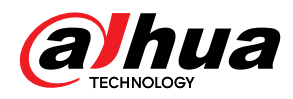

## 密碼刪除操作

5 開鎖密碼、卡片密碼、藍芽密碼刪除

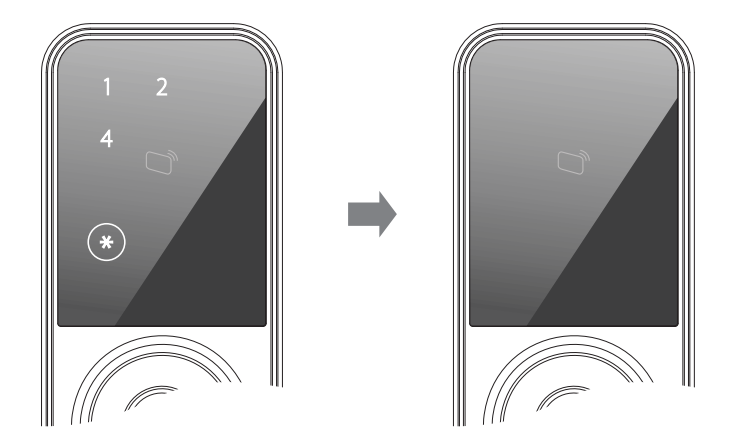

- 1. 按住登記鍵
- 2. 先按【\*】,在按【1】,表示删除所有開鎖密碼
   先按【\*】,在按【2】,表示删除所有卡片密碼
   先按【\*】,在按【4】,表示删除所有藍芽密碼

# 6 鎖定

- 1. 連續 3 次開鎖密碼輸入錯誤, 系統強制鎖定三分鐘
- 2. 連續刷卡 5 次開鎖密碼輸入失敗, 系統強制鎖定三分鐘
  - \* 以上如果鎖定,按住登記鍵 3 秒可重新輸入

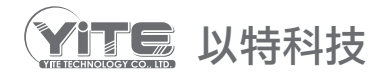